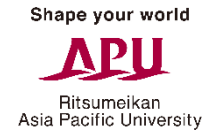

# 【2011·2017カリキュラム APS】 学修分野登録マニュアル

#### 学修分野登録を行う際は下記の点に注意してください。

- ① Campusmateは毎日午前3:00~午前5:00(日本時間)の間は一切使用できません。 午前3:00直前に処理を行った場合などのデータの保証は行いません。
- ② ログイン用のパスワードは定期的に変更し、個人の責任で厳重に管理してください。
- ③ 以下はシステムエラーが発生する原因となりますので、行わないでください。
   その他、個人の処理ミスによって生じた問題・エラーの救済措置はありません。
  - ・ 同じユーザーで複数のログインを同時に行わないでください。
  - ・学修分野登録マニュアルで推奨している手順以外の処理は行わないでください。

## ▶ キャンパスターミナルから「Campusmate」へ

#### Ritsumeikan Asia Pacific University

### キャンパスターミナルを起動し、 右欄の「Campusmate Web(APU)」をクリックします。

| Campusmate - J      | 文字サイズ大中小ログア                         |
|---------------------|-------------------------------------|
| HOME   教務掲示   シラバス  |                                     |
| 大学からの情報             | 前回ログイン日時                            |
|                     | 0 件 の新着<br>■ ログインユーザ                |
|                     | ▶ 全てを見る                             |
|                     | Ê ×=                                |
|                     | ■ シッセージ登録<br>京 初先冬件設定               |
|                     | シリンクス けんえ                           |
|                     | ▶ APU Gmail                         |
| あなた宛の重要なお知らせ        | Mailing List                        |
|                     | ● Change Passwo<br>0 件の新着           |
| あなた宛の重要なお知らせはありません。 |                                     |
|                     | ▶ 全てを見る<br>▶ Campusmate<br>Web(APU) |
|                     | B 7 757 - 277                       |
|                     | ▶リサーチ                               |
|                     | ■ スチューデント・<br>ビス                    |
|                     | ■ キャリア                              |
|                     | ▶ その他(教職員)                          |
|                     |                                     |
|                     | Copyright FUJITSU LIMITED 2005–20   |

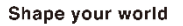

Ritsumeikan Asia Pacific University

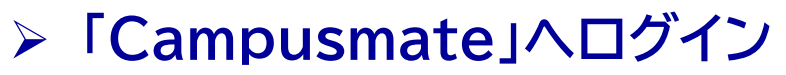

ユーザーIDとパスワードを入力し、ログインをクリックします。 IDとパスワードはキャンパスターミナルと同じです。

| <i>Campusmate</i><br>■ ログイン |                                                                                                 |     |
|-----------------------------|-------------------------------------------------------------------------------------------------|-----|
| ■ お知らせ                      | <ul> <li>Japanese C English</li> <li>ユーザID</li> <li>パスワード</li> <li>ログイン</li> <li>クリア</li> </ul> |     |
| タイトル<br>f<br>J              | 内容<br>知らせ欄には、履修登録期間の詳細など<br>重要なお知らせが掲載されます。<br>随時確認するようにしてください。                                 | 揭示日 |
|                             | 9 ]                                                                                             |     |

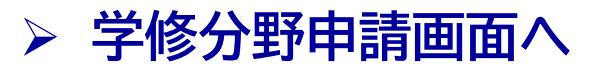

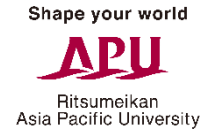

#### 教務メニューの「学修分野申請」をクリックし、学修分野申請画面へ進みます。

|   | campusm                          | əte          | ログインユーザ名 |   |
|---|----------------------------------|--------------|----------|---|
|   | - 教務メニュー                         | ■ 個人宛お知らせ    |          |   |
| C | <u>履修登録</u><br>学修分野申請            | メッセージはありません。 |          |   |
|   | <u>字修分野/</u><br>Specialization確認 | 📕 🔲 お知らせ     |          |   |
|   | 成績照会                             |              |          |   |
|   | 住所照会・変更                          |              |          |   |
|   |                                  | 7            |          |   |
|   |                                  | 4            |          | v |

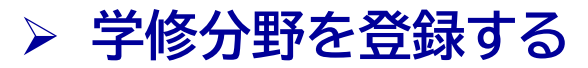

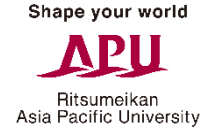

#### 登録する学修分野を1つ選択し、必ず申請ボタンを押してください。

| campusmate          | ログインユーザ名:            | <br>ログアウト |
|---------------------|----------------------|-----------|
| 学修分野申請 ガイダンス        |                      |           |
| 深想                  | 学修分野/ Specialization | 申諸状況      |
| 〇 <sup>♥</sup> 境・開発 |                      | 520       |
| ○ 善兆学               |                      | -         |
| ○ ■ 窟関係             |                      | 122       |
| ○ た化・社会・メディア        |                      | 1.00      |
| 申請したい学修分野を選択してくださ   | ۶۴۱۵                 |           |
|                     |                      | ~         |
| ■ メニューへ戻る           |                      | ④ 申請      |

Shape your world

Ritsumeikan Asia Pacific University

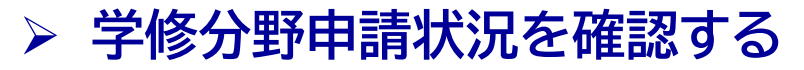

#### 登録した学修分野の申請状況が「申請済」になっていることを確認し、 間違いがなければ「確認」→「OK」をクリックしてください。

| <b>Cอmpusmate</b><br>ログインユーザ名:        |              |          |
|---------------------------------------|--------------|----------|
| こ 学修分野申請確認 <u>ガイダンス</u>               |              |          |
| 学核分野/Specialization                   | 申請状況         |          |
|                                       | 由违济          |          |
| · · · · · · · · · · · · · · · · · · · | H/H4T        |          |
|                                       |              |          |
|                                       |              |          |
|                                       |              |          |
|                                       |              |          |
|                                       |              |          |
|                                       |              |          |
|                                       |              |          |
| 内容を確認して、"確認"ボタンを押してください。              | Ŷ            |          |
| ■ 戻る                                  | ● 確認         |          |
|                                       |              |          |
|                                       | 申請してよろしいですか? |          |
|                                       |              | OK キャンセル |

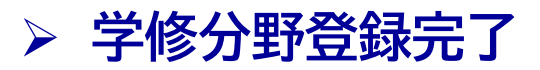

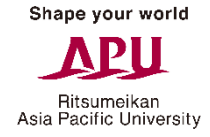

#### この画面が表示されたら、学修分野の登録は完了です。

| campusmate                                                                 | ログインユーザ名:          | No. The | ー<br>グアウト |
|----------------------------------------------------------------------------|--------------------|---------|-----------|
| <ul> <li>■ 処理完了 ガイダンス</li> <li>学修分野申請が完了しました。メニュー</li> <li>■ 戻る</li> </ul> | ーに戻るか、ログアウトしてください。 |         |           |

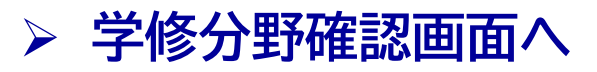

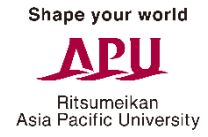

#### 教務メニューの「学修分野確認」をクリックし、学修分野確認画面へ進みます。

| campusm                         | ate          | ログインユーザ名 |  | ログアウト |
|---------------------------------|--------------|----------|--|-------|
| - 教務メニュー                        | 📕 🔳 個人宛お知らせ  |          |  |       |
| <u>履修登録</u><br>学修分野申請           | メッセージはありません。 |          |  |       |
| 学修分野/                           | ■ ■ お知らせ     |          |  |       |
| <u>Specialization確認</u><br>成績照会 |              |          |  |       |
| 住所照会・変更                         |              |          |  |       |
|                                 | 4            |          |  |       |

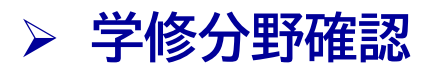

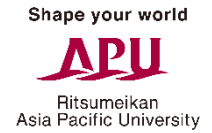

#### 改めて、登録した学修分野の申請状況が「申請済」になっていることを確認してください。

| campusmate          | ログインユ | ーザ名: |      |       | THE Y | ログアウト    |
|---------------------|-------|------|------|-------|-------|----------|
| と学修分野確認 ガイダンス       |       |      |      |       |       |          |
| 学修分野/Specialization |       | 必要単位 | 修得単位 | 履修中単位 | 合計単位  | 申諸状況     |
| 環境·開発               |       |      |      |       | 25718 |          |
| 観光学                 |       |      |      |       |       | 申請済      |
| 国際関係                |       |      |      |       |       |          |
| 文化・社会・メディア          |       |      |      |       |       | -        |
|                     |       |      |      |       |       |          |
| 内容を確認してください。        |       |      |      |       |       | $\hat{}$ |
| ■ メニューへ戻る           |       |      |      |       |       |          |